CONSOLE ADMIN > IDENTIFIEZ-VOUS AVEC SSO >

# Implémentation ADFS OIDC

Afficher dans le centre d'aide: https://bitwarden.com/help/adfs-oidc-implementation/

### Implémentation ADFS OIDC

Cet article contient de l'aide **spécifique à Active Directory Federation Services (AD FS)** pour configurer l'identifiant avec SSO via OpenID Connect (OIDC). Pour obtenir de l'aide sur la configuration de l'identifiant avec SSO pour un autre IdP OIDC, ou pour configurer AD FS via SAML 2.0, voir Configuration OIDC ou Mise en œuvre ADFS SAML.

La configuration implique de travailler simultanément au sein de l'application web Bitwarden et du Gestionnaire de serveur AD FS. Au fur et à mesure que vous avancez, nous vous recommandons d'avoir les deux à portée de main et de compléter les étapes dans l'ordre où elles sont documentées.

#### **Ouvrez SSO dans le coffre web**

Connectez-vous à l'application web Bitwarden et ouvrez la console Admin à l'aide du sélecteur de produit (2001):

| Password Manager                                                       | All vaults                                                                                                    |                                    | New 🗸 🎬 BW |
|------------------------------------------------------------------------|----------------------------------------------------------------------------------------------------|------------------------------------|------------|
| 🗇 Vaults                                                               |                                                                                                    | All Name                           |            |
| 🖉 Send                                                                 |                                                                                                    |                                    | Owner :    |
| $\ll$ Tools $\sim$                                                     | Q Search vau                                                                                                    | Company Credit Card<br>Visa, *4242 | My Organiz |
| ₩ Reports                                                              | ✓ All vaults                                                                                                    | Personal Login                     |            |
| Settings                                                               | My Organiz                                                                                                    | myusername                         | Me         |
|                                                                        | <ul> <li>gia Teams Org :</li> <li>+ New organization</li> </ul>                                                                  | Secure Note                        | Me         |
|                                                                        | <ul> <li>✓ All items</li> <li>☆ Favorites</li> <li>④ Login</li> <li>□ Card</li> <li>□ Identity</li> <li>□ Secure note</li> </ul> | Shared Login<br>sharedusername     | My Organiz |
| <ul> <li>Password Manager</li> <li>Secrets Manager</li> <li></li></ul> | <ul> <li>Folders</li> <li>No folder</li> <li>Collections</li> <li>Default colle</li> <li>Default colle</li> <li>Trash</li> </ul> |                                    |            |

commutateur-de-produit

Sélectionnez Paramètres  $\rightarrow$  Authentification unique depuis la navigation :

| <b>D bit</b> warden                                                          | Single sign-on 🗰 🛑                                                                                                    |
|------------------------------------------------------------------------------|----------------------------------------------------------------------------------------------------|
| ${\ensuremath{\boxtimes}}$ My Organization ${\ensuremath{{\smallsetminus}}}$ | Use the <b>require single sign-on authentication policy</b> to require all members to log in with SSO.                                                                                                    |
| Collections                                                                  | Allow SSO authentication                                                                                                    |
| A Members                                                                    | Once set up, your configuration will be saved and members will be able to authenticate using their Identity Provider credentials.                                                                                                    |
| 绺 Groups                                                                     | SSO identifier (required)                                                                                                    |
| $ equal 	ext{Reporting}  \lor$                                               | Provide this ID to your members to login with SSO. To bypass this step, set up <b>Domain verification</b>                                                                                                    |
| ) Billing $\checkmark$                                                       | Member decryption options                                                                                                    |
| Settings                                                                     | Master password                                                                                                    |
| Organization info                                                            | Trusted devices Once authenticated, members will decrypt vault data using a key stored on their device. The single organization policy, SSO required policy, and account recovery administration policy with automatic enrollment will turn on when this option is used. |
| Policies                                                                     |                                                                                                    |
| Two-step login                                                               | Type-                                                                                                    |
| Import data                                                                  |                                                                                                    |
| Export vault                                                                 |                                                                                                    |
| Domain verification                                                          | OpenID connect configuration                                                                                                    |
| Single sign-on                                                               | Callback path                                                                                                    |
| Device approvals                                                             | Signed out collhook noth                                                                                                    |
| SCIM provisioning                                                            |                                                                                                    |

#### **Configuration OIDC**

Si vous ne l'avez pas déjà fait, créez un **identifiant SSO** unique pour votre organisation. Sinon, vous n'avez pas besoin d'éditer quoi que ce soit sur cet écran pour l'instant, mais gardez-le ouvert pour une référence facile.

#### **∏ ∏**

Il existe des options alternatives de **décryptage des membres**. Apprenez comment commencer à utiliser SSO avec des appareils de confiance ou Key Connector.

#### Créez un groupe d'application

Dans Gestionnaire de serveur, naviguez jusqu'à Gestion AD FS et créez un nouveau groupe d'application :

- 1. Dans l'arborescence de la console, sélectionnez Groupes d'applications et choisissez Ajouter un groupe d'applications dans la liste des actions.
- 2. Sur l'écran d'accueil de l'assistant, choisissez le modèle Application serveur accédant à une API web.

#### 翰 Add Application Group Wizard

### Secure and trusted open source password manager for business

 $\times$ 

#### Welcome

| Steps                                                     | Name:                                                                                                    |
|-----------------------------------------------------------|----------------------------------------------------------------------------------------------------|
| Welcome                                                   | BitwardenCloud                                                                                                    |
| <ul> <li>Server application</li> </ul>                    | Description                                                                                                    |
| <ul> <li>Configure Application<br/>Credentials</li> </ul> |                                                                                                    |
| Configure Web API                                         |                                                                                                    |
| Apply Access Control Policy                               | Template:                                                                                                    |
| <ul> <li>Configure Application<br/>Permissions</li> </ul> | Client-Server applications                                                                                                    |
| Summary                                                   | Native application accessing a web API                                                                                              |
| Complete                                                  | Server application accessing a web API                                                                                              |
|                                                           | Web browser accessing a web application  Standalone applications  Native application  Server application  Web API  More information |
|                                                           | < Previous Nevt > Cancel                                                                                                    |
|                                                           |                                                                                                    |

AD FS Add Application Group

3. Sur l'écran de l'application serveur:

| 🏟 Add Application Group W                                 | /izard                                | ×      |
|-----------------------------------------------------------|---------------------------------------|--------|
| Server application                                        |                                       |        |
| Steps                                                     | Name:                                 |        |
| Welcome                                                   | BitwardenCloud - Server application   |        |
| Server application                                        | Client Identifier                     |        |
| <ul> <li>Configure Application<br/>Credentials</li> </ul> | 27a3f3ea-e4ba-4ed5-a203-3b1e6590cf0d  |        |
| Configure Web API                                         | Redirect URI:                         |        |
| Apply Access Control Policy                               | Example: https://Contoso.com          | Add    |
| <ul> <li>Configure Application<br/>Permissions</li> </ul> | https://sso.bitwarden.com/oidc-signin | Remove |
| Summary                                                   |                                       |        |
| Complete                                                  |                                       |        |
|                                                           | Description:                          |        |
|                                                           |                                       |        |
|                                                           |                                       |        |
|                                                           |                                       |        |
|                                                           |                                       |        |
|                                                           |                                       |        |
|                                                           |                                       |        |
|                                                           |                                       |        |
|                                                           |                                       |        |
|                                                           |                                       |        |
|                                                           | < Previous Next >                     | Cancel |

AD FS Server Application screen

- Donnez à l'application serveur un **Nom**.
- Prenez note de l'Identifiant du client. Vous aurez besoin de cette valeur dans une étape ultérieure.
- Spécifiez une **URI de redirection**. Pour les clients hébergés dans le cloud, c'est https://sso.bitwarden.com/oidc-signin ou https://sso.bitwarden.eu/oidc-signin. Pour les instances auto-hébergées, cela est déterminé par votre URL de serveur configurée, par exemple https://votre.domaine.com/sso/oidc-signin.
- 4. Sur l'écran Configurer les identifiants de l'application, prenez note du **Secret du client**. Vous aurez besoin de cette valeur dans une étape ultérieure.
- 5. Sur l'écran de configuration de l'API Web :

| 📬 Add Application Group Wi                                | izard                                | ×      | G  |
|-----------------------------------------------------------|--------------------------------------|--------|----|
| Configure Web API                                         |                                      |        | 'n |
| Steps                                                     | Name:                                |        |    |
| Welcome                                                   | BitwardenCloud - Web API             |        |    |
| Server application                                        | Identifier                           |        |    |
| <ul> <li>Configure Application<br/>Credentials</li> </ul> | Example: https://Contoso.com         | Add    | ľ  |
| Configure Web API                                         | 27a3f3ea-e4ba-4ed5-a203-3b1e6590cf0d | Remove |    |
| Apply Access Control Policy                               | https://sso.bitwarden.com/           |        |    |
| <ul> <li>Configure Application<br/>Permissions</li> </ul> |                                      |        |    |
| Summary                                                   | Description:                         |        |    |
| Complete                                                  |                                      |        |    |
|                                                           |                                      |        |    |
|                                                           |                                      |        |    |
|                                                           |                                      |        |    |
|                                                           |                                      |        |    |
|                                                           |                                      |        |    |
|                                                           |                                      |        |    |
|                                                           |                                      |        |    |
|                                                           |                                      |        |    |
|                                                           |                                      |        |    |
|                                                           |                                      |        |    |
|                                                           | < Previous Next >                    | Cancel |    |
|                                                           |                                      |        |    |

AD FS Configure Web API screen

- Donnez un **Nom** à l'API Web.
- Ajoutez l'Identifiant du client et l'URI de redirection (voir étape 2B. & C.) à la liste des identifiants.
- 6. Sur l'écran Appliquer la politique de contrôle d'accès, définissez une politique de contrôle d'accès appropriée pour le groupe d'applications.

7. Sur l'écran de configuration des autorisations d'application, autorisez les portées allatclaims et openid.

| Steps       Configure permissions to enable client applications to access this Web API.         Welcome       Client application (caller):         Server application       Description         Configure Application       Description         Configure Application       Description         Configure Application       BitwardenCloud - Server application         Configure Application       BitwardenCloud - Server application         Configure Application       Add         Remove       Permitted scopes:         Scope allows broker client to request primary refresh token.       Add         Complete       Scope allows broker client to request log         Image: Scope allows broker client to request log       Image: Scope allows an application to request log         Image: Scope allows an application to request log       Image: Scope allows an application to access the resour         Image: Scope allows an application to access the resour       Image: Scope allows an application to access the resour         Image: Image: Scope allows an application to access the resour       Image: Image: Imag                                                                                                    | 🏟 Add Application Group Wi                                                                                                    | zard                                                                                                    | ×        |
|----------------------------------------------------------------------------------------------------|----------------------------------------------------------------------------------------------------|----------------------------------------------------------------------------------------------------|----------|
| Steps       Configure permissions to enable client applications to access this Web API.         Welcome       Server application         Configure Application       Cient application         Credentials       Description         Configure Application       BitwardenCloud - Server application         Permissions       Summary         Complete       Add         Remove         Permitted scopes:         Scope Name       Description         alatclaims       Requests the access token claims in the identity token.         aza       Scope allows broker client to request primary refresh token.         Image: Image: Im                                                                                                    | Configure Application F                                                                                                    | Permissions                                                                                                    |          |
| <ul> <li>Server application</li> <li>Configure Application<br/>Credentials</li> <li>Configure Web API</li> <li>Apply Access Control Policy</li> <li>Configure Application<br/>Permissions</li> <li>Summary</li> <li>Complete</li> </ul> Add Remove Permitted scopes:           Scope Name         Description           allatclaims         Requests the access token claims in the identity token.           aza         Scope allows broker client to request primary refresh token.           Image: Image: Imag | Steps<br>Welcome                                                                                                    | Configure permissions to enable client applications to access this Web API.<br>Client application (caller):                                                                                                    |          |
| Complete      Add      Remove      Permitted scopes:      Scope Name     Description     allatclaims     Requests the access token claims in the identity token.     aza     Scope allows broker client to request primary refresh token.     email     Request the email claim for the signed in user.     logon_cert     The logon_cert scope allows an application to request logo     openid     Request use of the OpenID Connect authorization protocol.     profile     Request profile related claims for the signed in user.     user_imperso     Request permission for the application to access the resour     von cert     The von cert scope allows an application to request VPN      New scope                                                                                                    | <ul> <li>Server application</li> <li>Configure Application<br/>Credentials</li> <li>Configure Web API</li> <li>Apply Access Control Policy</li> <li>Configure Application<br/>Permissions</li> <li>Summary</li> </ul> | Name Description BitwardenCloud - Server application                                                                                                    |          |
|                                                                                                    | Complete                                                                                                    | Ad Permitted scopes:           Scope Name         Description           Image: allatclaims         Requests the access token claims in the identity token.           Image: allatclaims         Requests the access token claims in the identity token.           Image: allatclaims         Requests the access token claims in the identity token.           Image: allatclaims         Request the access token claims in the identity token.           Image: allatclaims         Request the email claim for the signed in user.           Image: allows         Image: allows an application to request logo           Image: allows         Request profile related claims for the signed in user.           Image: allows         Request permission for the application to access the resour           Image: allows         The von cert scope allows an application to request VPN | d Remove |

AD FS Configure Application Permissions screen

8. Terminez l'assistant d'ajout de groupe d'applications.

### Ajoutez une règle de revendication de transformation

Dans Gestionnaire de serveur, naviguez jusqu'à Gestion AD FS et éditez le groupe d'applications créé :

- 1. Dans l'arborescence de la console, sélectionnez Groupes d'applications.
- 2. Dans la liste des groupes d'applications, faites un clic droit sur le groupe d'applications créé et sélectionnez Propriétés.
- 3. Dans la section Applications, choisissez l'API Web et sélectionnez Éditer... .
- 4. Naviguez vers l'onglet Règles de Transformation d'Émission et sélectionnez le bouton Ajouter une règle... .
- 5. Sur l'écran Choisir le type de règle, sélectionnez Envoyer les attributs LDAP comme revendications.
- 6. Sur l'écran Configurer la règle de revendication :

| 🏟 Add Transform Claim Rule                        | Wizard                                                                             |                                                                                                    | ×                                                                                                    |
|---------------------------------------------------|------------------------------------------------------------------------------------|----------------------------------------------------------------------------------------------------|----------------------------------------------------------------------------------------------------|
| Configure Rule                                    |                                                                                    |                                                                                                    |                                                                                                    |
| Steps<br>Choose Rule Type<br>Configure Claim Rule | You ca<br>to extra<br>from th<br>Claim m<br>email<br>Rule te<br>Attribut<br>Active | n configure this rule to send the values of Li<br>act LDAP attributes. Specify how the attribut<br>e rule.<br>ule name:<br>mplate: Send LDAP Attributes as Claims<br>te store:<br>Directory | DAP attributes as claims. Select an attribute store from which<br>es will map to the outgoing claim types that will be issued |
|                                                   | Mappir                                                                             | ig of LDAP attributes to outgoing claim type:<br>LDAP Attribute (Select or type to                                                                                                    | Cutacing Claim Tupe (Select or tupe to add more)                                                                              |
|                                                   | •                                                                                  | add more)<br>E-Mail-Addresses ~                                                                                                    | E-Mail Address                                                                                                    |
|                                                   | ٠                                                                                  | ~                                                                                                    | ~                                                                                                    |
|                                                   |                                                                                    |                                                                                                    | < Previous Finish Cancel                                                                                                    |

AD FS Configure Claim Rule screen

- Donnez à la règle un Nom de règle de revendication.
- Dans le menu déroulant Attribut LDAP, sélectionnez Adresses E-Mail.
- Dans le menu déroulant du type de réclamation sortant, sélectionnez Adresse E-Mail.

7. Sélectionnez Terminer.

#### Retour à l'application web

À ce stade, vous avez configuré tout ce dont vous avez besoin dans le cadre du gestionnaire de serveur AD FS. Retournez à l'application web Bitwarden pour configurer les champs suivants :

| Champ                                                                                        | Description                                                                                                    |
|----------------------------------------------------------------------------------------------|----------------------------------------------------------------------------------------------------|
| Autorité                                                                                     | Entrez le nom d'hôte de votre serveur AD FS avec /adfs ajouté, par exemple https://a<br>dfs.monentreprise.com/adfs.                                                                                                    |
| Client ID                                                                                    | Entrez l'ID du client récupéré.                                                                                                    |
| Secret du Client                                                                             | Entrez le Secret du Client récupéré.                                                                                                    |
| Adresse des métadonnées                                                                      | Entrez la valeur d' <b>Autorité</b> spécifiée avec /.well-known/openid-configuration<br>ajouté, par exemple https://adfs.mybusiness.com/adfs/.well-known/openid-c<br>onfiguration.                                                                                                    |
| Comportement de redirection OIDC                                                             | Sélectionnez <b>Rediriger GET</b> .                                                                                                    |
| Récupérer les claims depuis<br>l'endpoint d'informations utilisateur<br>(User Info Endpoint) | Activez cette option si vous recevez des erreurs d'URL trop longues (HTTP 414), des URLS tronquées, et/ou des échecs lors de l'SSO.                                                                                                    |
| Portées personnalisées                                                                       | Définissez des portées personnalisées à ajouter à la demande (séparées par des virgules).                                                                                                    |
| Types de revendications<br>d'identifiant d'utilisateur client                                | Définir des clés de type de revendication personnalisées pour l'identification de<br>l'utilisateur (délimitées par des virgules). Lorsqu'ils sont définis, les types de<br>revendications personnalisés sont recherchés avant de se rabattre sur les types standard.                           |
| Types de revendications de courriel                                                          | Définissez des clés de type de revendication personnalisées pour les adresses de courriel<br>des utilisateurs (délimitées par des virgules). Lorsqu'ils sont définis, les types de<br>revendications personnalisés sont recherchés avant de se rabattre sur les types standard.                |
| Types de revendication de nom<br>personnalisé                                                | Définissez des clés de type de revendication personnalisées pour les noms complets ou<br>les noms d'affichage des utilisateurs (délimités par des virgules). Lorsqu'ils sont définis, les<br>types de revendications personnalisés sont recherchés avant de revenir sur les types<br>standard. |

| Champ                                                                                | Description                                                                                                    |
|--------------------------------------------------------------------------------------|----------------------------------------------------------------------------------------------------|
| Valeurs demandées pour les<br>références de classe de contexte<br>d'authentification | Définissez les identifiants de référence de classe de contexte d'authentification (acr_values) (séparés par des espaces). Listez acr_values dans l'ordre de préférence. |
| Valeur de revendication "acr"<br>attendue en réponse                                 | Définissez la valeur de revendication acr que Bitwarden doit attendre et valider dans la réponse.                                                                       |

Lorsque vous avez terminé de configurer ces champs, Enregistrez votre travail.

#### **∂** Tip

Vous pouvez exiger que les utilisateurs se connectent avec SSO en activant la politique d'authentification à connexion unique. Veuillez noter que cela nécessitera également l'activation de la politique de sécurité de l'organisation unique. En savoir plus.

#### **Testez la configuration**

Une fois votre configuration terminée, testez-la en vous rendant sur https://vault.bitwarden.com, en entrant votre adresse de courriel, en sélectionnant **Continuer**, et en sélectionnant le bouton **Connexion unique d'Entreprise** :

|                         | Log in                                      |  |
|-------------------------|---------------------------------------------|--|
| Mas<br>⊗ Input<br>Get n | t is required.                              |  |
|                         | Log in with master password                 |  |
| $\square$               | 🖻 Enterprise single sign-on                 |  |
| Loggin<br>Not yo        | g in as myemailaddress@bitwarden.com<br>ou? |  |

Connexion unique d'entreprise et mot de passe principal

Entrez l'ID de l'organisation configurée et sélectionnez **Se connecter**. Si votre mise en œuvre est correctement configurée, vous serez redirigé vers l'écran d'identifiant SSO AD FS. Après vous être authentifié avec vos identifiants AD FS, entrez votre mot de passe principal Bitwarden pour déchiffrer votre coffre !

#### (i) Note

Bitwarden ne prend pas en charge les réponses non sollicitées, donc l'initiation de l'identifiant à partir de votre IdP entraînera une erreur. Le flux d'identifiant SSO doit être initié à partir de Bitwarden.